## Lançamento dos Planos de Ensino no novo sistema (Diário do Professor):

## 1) Acesse <u>https://siscad.ufms.br/</u>

## 2) Clique em ACESSAR SISCAD:

| 😒 WhatsApp 🛛 🗙 🕅 Caixa de entrada                    | (4.85 🗙 📔 🗙 Caixa de entrada (1.68 🗙 📔 M                          | Caixa de entrada (690 🗙 👢              | Graduação - UFMS 🗙 🛛                  | 🖸 AUTO DO CARÃO 🔹 🗙 📔 🕂                       | - 0 ×                          |
|------------------------------------------------------|-------------------------------------------------------------------|----------------------------------------|---------------------------------------|-----------------------------------------------|--------------------------------|
| $\leftrightarrow$ $\rightarrow$ C $($ siscad.ufms.br |                                                                   |                                        |                                       |                                               | 🖻 🖈 🗊 🕼 🕄                      |
| govbr                                                |                                                                   |                                        | S (COVID-19) Acesso à Informa         | KÇÃO PARTICIPE LEGISLAÇÃO                     | ÓRGÃOS DO GOVEINIO 🧐           |
| GRADUA                                               | ÇÃO<br>INÍCIO CURSOS<br>Página inicial Lista de cursos oferecidos | REQUERIMENTO<br>Requerimento Acadêmico | SERVIÇOS<br>Pró-Reitoría de Graduação | PRODUÇÕES<br>Trabalhos e Projetos de Pesquisa | ENTRAR<br>Accesso ao Siscad    |
| UFMS                                                 | Bem-vindo a                                                       | o Portal de<br>Acessar o Siscad        | Graduaç                               | ão!                                           |                                |
| Q Pesquisar                                          | 0 🖸 🖬 🖬 🖉 🖷                                                       | 🕹 💶 🛃 🔂                                |                                       |                                               | へ 〇 口 中) 🍅 09:16<br>31/03/2023 |

## 3) Preencha os dados do Passaporte UFMS:

| 1) WhatsApp X M Caixa                                         | de entrada (4.85 🗙 📔 🗙 Caixa de entrada (1.68 | 🗙 📔 🗙 Caixa de entrada (690) 🗙         | Login UFMS          | 🗙 💽 AUTO DO CARÃO 🐠 🛪        | +          | ~      | - 0      | ×               |
|---------------------------------------------------------------|-----------------------------------------------|----------------------------------------|---------------------|------------------------------|------------|--------|----------|-----------------|
| $\leftrightarrow$ $\rightarrow$ C $\cong$ login.ufms.br/auth/ | /realms/ufms/protocol/openid-connect/auti     | h?state=e1a43a2f0c64594a1ed447         | ab17b3de08&response | e_type=code&approval_prompt= | uto&redi 🖻 | ☆      | = 🗆 🌔    | <b>)</b> :      |
|                                                               |                                               | UNIVERSIDA<br>FEDERAL DE<br>MATO GROSS | DE<br>SO DO SUL     |                              |            |        |          |                 |
|                                                               |                                               | Entrar                                 |                     |                              |            |        |          |                 |
|                                                               | Passaporte UFMS                               |                                        | Entrar co           | om gov.br                    |            |        |          |                 |
|                                                               | Senha                                         |                                        |                     |                              |            |        |          |                 |
|                                                               | Recuperação de senha d                        | o passaporte UFMS                      |                     |                              |            |        |          |                 |
|                                                               | Entrar                                        |                                        |                     |                              |            |        |          |                 |
| Q Pesquisar                                                   | ) L C O 🖬 🖬 🔇                                 | 🖷 🔹 💶 🕻                                | D 💾 🖪 🍵             |                              | )<br>^ e   | o ⊑î ¢ | ) 🌆 31/0 | 09:17<br>3/2023 |

#### 🕲 WhatsApp X | M Caixa de entrada (4.8) X | M Caixa de entrada (1.6) X | M Caixa de entrada (69) X 🔒 Sistema Académico - X 📴 AUTO DO CARÃO 🐠 X | + 🗸 - 🔿 X ← → C 🔒 siscad.ufms.br/home • @ ☆ = 🗆 🎯 : 🎫 🖂 Miguel Rodrigues de Sousa Neto 💄 🗸 Sistema Acadêmico 希 Início / Painel / 😧 Ajuda \* Início Início em-vindo(a) ao Sistema Acadêmico = Diário do Professor sso foi quinta-feira, 30 de março de 2023 17:11. 2 ✤ Atenção Professores Caro(a) Professor, Relatórios No momento, você está logado com o perfil de Professor. 0 As funcionalidades que antes estavam no siscad-admin agora estão no novo Diário do Professor. Ajuda Para realizar lancamento de notas, frequências, planos de ensino, dias letivos, avaliações e emitir relatórios da turma deve clicar no menu Diário do Professor Tenha um bom dia e bom trabalho! UFMS AGETIC - Agência de Tecnologia da Informação e Comunicação UFMS - Universidade Federal de Mato Grosso do Sul へ 合 口 中) 価 09:19 31/03/2023 🖬 🖸 🗿 🐂 🗃 🚫 🖏 🥵 🛤 🖪 😁 🐂 🖻 😁 Q Pesquisar

### 4) Ao acessar o Sistema Acadêmico, clique em Diário do Professor:

### 5) Clique em TURMAS (minhas turmas e disciplinas):

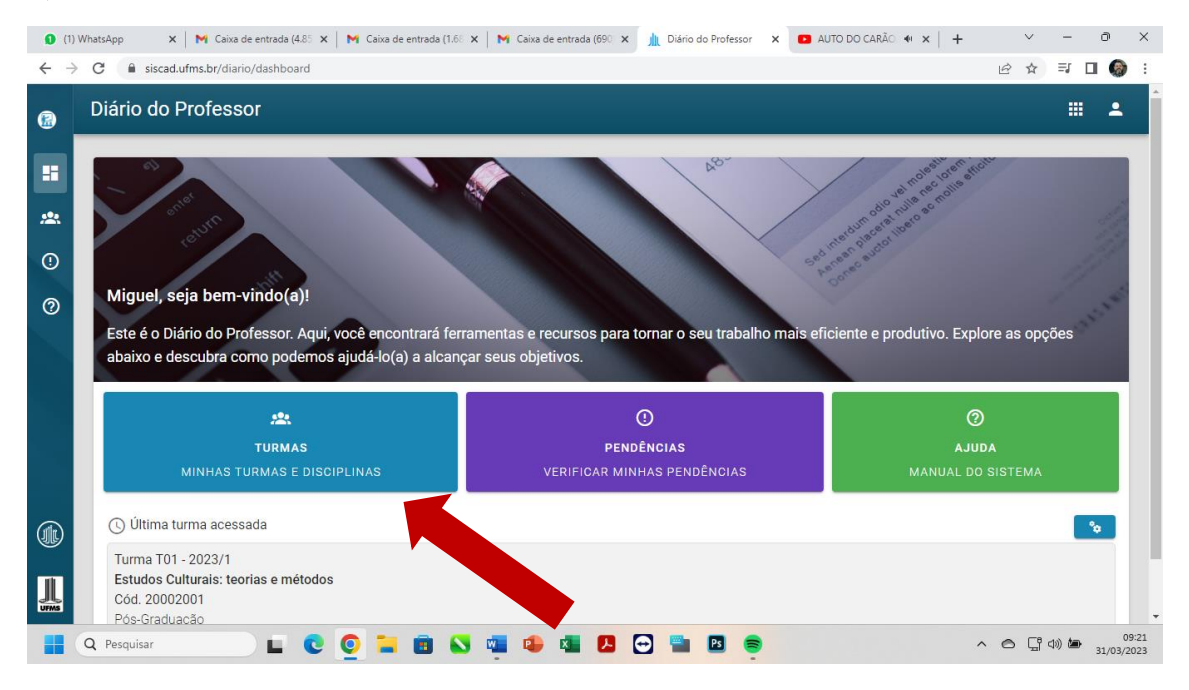

6) Selecione a disciplina que deve ter o Plano de Ensino lançado (Dissertação, Estágio de Docência e todas as demais disciplinas referentes à/ao docente), clicando no ícone com as engrenagens ( ), em azul, no lado direito de cada disciplina:

| (1) W | natsApp × M                             | Caixa de entrada (4.85 🗙   M Caixa de entrada (1.68 🗙   M Caixa d | de entrada (69 | ) × (0  | Diário do Professor 🗙 🖪 AUTO DO CARÃO |          | ~            | -                           |                   |
|-------|-----------------------------------------|-------------------------------------------------------------------|----------------|---------|---------------------------------------|----------|--------------|-----------------------------|-------------------|
| 7     | Diário do Pro                           | fessor                                                            |                |         |                                       |          |              | 0                           | •                 |
|       | Disciplinas do<br>Utilize os filtros pa | ) Professor<br>ara facilitar a busca                              |                |         |                                       |          |              |                             |                   |
| l     | <b>T</b> Filtros                        |                                                                   |                |         |                                       |          |              | ``                          | ,                 |
|       | Origem                                  | Disciplina                                                        | Turma          | Período | Cursos                                | Pend     | lências      | Açõ                         | is                |
|       | Graduação                               | 04010011257 - HISTÓRIA DO BRASIL COLONIAL                         | T01            | 2023/1  | 0439 - História                       | MA não p | ublicada: 23 | *                           |                   |
|       | Graduação                               | 04010011346 - ESTÁGIO OBRIGATÓRIO EM HISTÓRIA I                   | T01            | 2023/1  | 0439 - História                       | MA não p | ublicada: 14 | *                           |                   |
|       | Graduação                               | 04010011346 - ESTÁGIO OBRIGATÓRIO EM HISTÓRIA I                   | T02            | 2023/1  | 0439 - História                       | MA não p | ublicada: 5  | ¢                           |                   |
|       | Graduação                               | 04010011346 - ESTÁGIO OBRIGATÓRIO EM HISTÓRIA I                   | т03            | 2023/1  | 0439 - História                       | MA não p | ublicada: 1  | *                           |                   |
|       | Graduação                               | 04010011426 - ESTÁGIO OBRIGATÓRIO EM HISTÓRIA III                 | T01            | 2023/1  | 0439 - História                       | MA não p | ublicada: 9  | *                           |                   |
|       | Graduação                               | 04010011426 - ESTÁGIO OBRIGATÓRIO EM HISTÓRIA III                 | T03            | 2023/1  | 0439 - História                       | MA não p | ublicada: 5  | *                           |                   |
|       | Graduação                               | 04010011444 - HISTÓRIA DO BRASIL REPUBLICANO I                    | T01            | 2023/1  | 0439 - História                       | MA não p | ublicada: 14 | •                           |                   |
|       | Pós-Graduação<br>Q Pesquisar            | 20002001 - Estudos Culturais: teorias e métodos                   | T01            | 2023/1  | 20002 - Mestrado em Estudos Culturais | MA não p | ublicada: 20 | <b>~</b><br>4)) <b>(</b> 1) | 09:2<br>31/03/202 |

# 7) Ao clicar, uma nova aba aparecerá, na qual se deve escolher Plano de Ensino:

| 🕓 Wha                           | tsApp 🗙 🚩        | 🛿 Caixa de entrada (4.85 🗙 📔 📉 Caixa de entrada (1.68 🗙 📔 📉 Caixa d | de entrada (6 | 90) 🗙 🍌 D | Diário do Professor 🛛 🗙 AUTO DO CARÃO 🐠 | ×   +      | ```        |                 | Ð              | ×             |
|---------------------------------|------------------|---------------------------------------------------------------------|---------------|-----------|-----------------------------------------|------------|------------|-----------------|----------------|---------------|
| $\leftrightarrow$ $\rightarrow$ | C 🔒 siscad.ufms. | .br/diario/turmas                                                   |               |           |                                         |            | Ê.         | ☆ =J            | •              | 1 1           |
|                                 | Graduação        | 04010011257 - HISTÓRIA DO BRASIL COLONIAL                           | T01           | 2023/1    | <u>0439 - História</u>                  | MA não pul | blicada: 2 | 23              | *              |               |
|                                 | Graduação        | 04010011346 - ESTÁGIO OBRIGATÓRIO EM HISTÓRIA I                     | T01           | 2023/1    | 0439 - História                         | MA não pul | blicada: 1 | 4               | \$             |               |
|                                 | Graduação        | 04010011346 - ESTÁGIO OBRIGATÓRIO EM HISTÓRIA I                     | T02           | 2023/1    | 0439 - História                         | MA não pu  | ıblicada:  | 5               | \$             |               |
| <u> </u>                        | Graduação        | 04010011346 - ESTÁGIO OBRIGATÓRIO EM HISTÓRIA I                     | T03           | 2023/1    | 0439 - História                         | MA não pu  | ıblicada:  |                 | \$             |               |
| •                               | Graduação        | 04010011426 - ESTÁGIO OBRIGATÓRIO EM HISTÓRIA III                   | T01           | 2023/1    | <u>0439 - História</u>                  | MA não pu  | iblicada:  | 9               | *              | 4             |
| 0                               | Graduação        | 04010011426 - ESTÁGIO OBRIGATÓRIO EM HISTÓRIA III                   | т03           | 2023/1    | <u>0439 - História</u>                  | MA não pu  | ¢          | Resumo          | )              |               |
|                                 | Graduação        | 04010011444 - HISTÓRIA DO BRASIL REPUBLICANO I                      | T01           | 2023/1    | 0439 - História                         | MA não pu  | Dø         | Estudar         | ntes           |               |
|                                 | Pós-Graduação    | 20002001 - Estudos Culturais: teorias e métodos                     | T01           | 2023/1    | 20002 - Mestrado em Estudos Culturais   | MA não pu  | ŧ٦         | Aulas           |                |               |
|                                 | Pós-Graduação    | <u> 20002019 - Dissertação</u>                                      | T01           | 2023/1    | 20002 - Mestrado em Estudos Culturais   | Plano de   | Ξ×́        | Frequêr         | ncias          |               |
|                                 | Pós-Graduação    | 20002020 - Estágio de Docência                                      | T02           | 2023/1    | 20002 - Mestrado em Estudos Culturais   | Plano de   | $\oslash$  | Avaliaç         | ões            |               |
| (da                             |                  |                                                                     |               |           | L                                       |            | Ð          | Plano d         | e Ensino       |               |
|                                 |                  |                                                                     |               |           |                                         |            | =,∕        | Notas           |                |               |
|                                 |                  |                                                                     |               |           |                                         |            | E          | Relatóri        | OS             |               |
|                                 | Q Pesquisar      | 💷 E C 🧕 🖬 🛯 🖷 🕹                                                     | 4             | . 🖸       |                                         | ^          | 0          | Çî 4)) <b>b</b> | ● 0<br>31/03/2 | )9:28<br>2023 |

8) O Plano de Ensino já aparecerá preenchido, tendo sido, neste momento, "puxado" do Sigpós. Caso isso não tenha ocorrido, basta preencher conforme Plano de Ensino aprovado pelo Colegiado de Curso.

| Diário do Professor III (?)                                                                                                    |
|----------------------------------------------------------------------------------------------------|
| Dissertação<br>Cód. Disciplina: 20002019 - 240 horas TURMATO1 - 2023/1 V                                                                                                    |
|                                                                                                    |
| Plano de Ensino SUBMETER SUBMETER                                                                                                    |
| Situação     Data de cadastro     Utimo usuário     Utimo usuário       15/02/2023, 17:20:03      15/02/2023, 17:20:03                                                                                                    |
| Disponibiliza a turma no AVA UFMS                                                                                                    |
| Ementa                                                                                                    |
| Elaboração e depósito de dissertação de mestrado em Estudos Culturais. Defesa pública de dissertação de mestrado em Estudos Culturais.                                                                                                    |
| Elaboração e depósito de dissertação de mestrado em Estudos Culturais. Defesa pública de dissertação de mestrado em Estudos Culturais. Conteúdo Programático Elaboração da Dissertação. O conhecimento interdisciplinar no campo dos Estudos Culturais.                                                                                                   |
| Elaboração e depósito de dissertação de mestrado em Estudos Culturais. Defesa pública de dissertação de mestrado em Estudos Culturais.  Conteúdo Programático Elaboração da Dissertação. O conhecimento interdisciplinar no campo dos Estudos Culturais.  Objetivos Elaboração e Defesa Pública da Dissertação.                                           |
| Elaboração e depósito de dissertação de mestrado em Estudos Culturais. Defesa pública de dissertação de mestrado em Estudos Culturais.  Conteúdo Programático Elaboração da Dissertação. O conhecimento interdisciplinar no campo dos Estudos Culturais.  Objetivos Elaboração e Defesa Pública da Dissertação.  Avaliação Defesa Pública de Dissertação. |

**9)** Estando previamente preenchido (ou, tendo sido preenchido manualmente), clique em **SUBMETER**:

| 0 (1)             | WhatsApp 🗙 N Caixa de entrada (4.8                   | 🗙 📔 🗙 Caixa de entrada (1.68 🗙 📔 🗙 Caix | ra de entrada (690) 🗙 🍌 Diário do 🖡 | Professor X        | 🖸 AUTO DO CARÃO 🔹 🗙 📔 🕂 | $\sim$          | -           | o x      |
|-------------------|------------------------------------------------------|-----------------------------------------|-------------------------------------|--------------------|-------------------------|-----------------|-------------|----------|
| $\leftrightarrow$ | C 🔒 siscad.ufms.br/diario/turmas/po                  | s/36586000006310/plano-ensino           |                                     |                    |                         | 6 \$            | ₹ 🛛         | 🛞 E      |
| <b>(</b> 2)       | Diário do Professor                                  |                                         |                                     |                    |                         |                 | 0           | <b>.</b> |
| ::                | Dissertação<br>Cód. Disciplina: 20002019 - 240 horas |                                         |                                     |                    |                         |                 | ← voi       | TAR      |
| *                 | TURMAT01 - 2023/1 🗸                                  |                                         |                                     |                    | 🕜 Faltam 100 dias pa    | ara o prazo fin | al de publi | cação    |
| ()                | 🛟 প্রি 👬<br>Resumo estudantes au                     | 🛛 🛫 🤣<br>.as frequências avaliaçõ       | DES PLANO DE ENSINO                 |                    | E<br>RELATÓRIOS         |                 |             |          |
| 0                 | Plano de Ensino                                      |                                         |                                     |                    | 🗸 SUBM                  | ETER            | 🧨 EDIT.     | NR I     |
|                   | ⊂ Situação                                           | Data de cadastro                        |                                     | – Último usuário - | └Ultima alteração       |                 |             |          |

## 10) Clique em CONFIRMAR:

| • (1) | WhatsApp x   M Caixa de entrada (4.8: x   M Caixa de entrada (1.6: x   M Caixa de entrada (69: x 🔔 Diário do Professor x 🖬 AUTO DO CARÃO 41 x   + 🗸 - O X                                                                                                    |
|-------|----------------------------------------------------------------------------------------------------|
| 8     | Diário do Professor III @ 1                                                                                                    |
|       | Dissertação<br>Cód. Disciplina: 20002019 - 240 horas                                                                                                    |
| :2:   | TURMAT01 - 2023/1 V O Faitam 100 dias para o prazo final de publicação                                                                                                    |
| •     | International de la construcción de la construcción de la construc |
| 0     | Submeter Plano de Ensino para aprovação         Plano de Ensino         Após submeter, não será possível alterar o Plano de Ensino. Deseja confirmar a submissão do Plano de Ensino?                                                                                                    |
|       | Strusção 2. Utima ateração 15/02/2023, 17:20:03                                                                                                    |
|       | Disponibiliza a turma no AVA UFMS                                                                                                    |
|       | Ementa<br>Elaboração e depósito de dissertação de mestrado em Estudos Culturais. Defesa pública de dissertação de mestrado em Estudos Culturais.                                                                                                    |
|       | Q Pesquisar 📃 😨 🧕 🗮 🖪 💊 🖏 🕵 🖸 🚱 🖬 🖉 😁 👘 🖉 🍩 🔨 🗠 🛱 40 🚈 31/03/2023                                                                                                    |

**11)** Na parte superior da página, surgirá a informação em verde (O Plano de Ensino foi submetido para aprovação)

|   | Diário d                 | o Professor                   |                                                                                                    | c                         | Plano de Ensino foi                   | sumetido para aprovação | ×                             | •               |                                      |              | 0              |       |
|---|--------------------------|-------------------------------|----------------------------------------------------------------------------------------------------|---------------------------|---------------------------------------|-------------------------|-------------------------------|-----------------|--------------------------------------|--------------|----------------|-------|
| I | Dissert<br>Cód. Discipli | aÇãO<br>ina: 20002019 - 240 h | oras                                                                                                    |                           |                                       |                         |                               |                 | •                                    |              | <del>(</del> v | OLTA  |
|   | TURMATO                  |                               |                                                                                                    |                           |                                       | •                       |                               |                 | tam 100 dias para i                  | o prazo fina | al de pul      | blica |
|   | <b>RESUMO</b>            | S<br>ESTUDANTES               | nter filler fill | <b>≕</b> ¥<br>FREQUÊNCIAS | AVALIAÇÕES                            | PLANO DE ENSINO         | ≡√<br>NOTAS                   | E<br>RELATÓRIOS |                                      |              |                |       |
|   | Situação —<br>Submetid   | o para aprovação              |                                                                                                    |                           | )ata de cadastro<br>15/02/2023, 17:20 | :03                     | Último usuário<br>miguel.rs.n | eto             | Ültima alteração —<br>31/03/2023, 10 | :36:27       |                |       |
|   |                          | iisponibiliza a turma         | a no AVA UF                                                                                                    | MS                        |                                       |                         |                               |                 |                                      |              |                |       |
|   | Ementa                   | 1                             |                                                                                                    |                           |                                       |                         |                               |                 |                                      |              |                |       |

**12)** O Plano de Ensino será disponibilizado para aprovação no Sigpos da coordenadora/do coordenador do Curso, no qual fará constar a data de aprovação do Plano de Ensino pelo Colegiado de Curso.